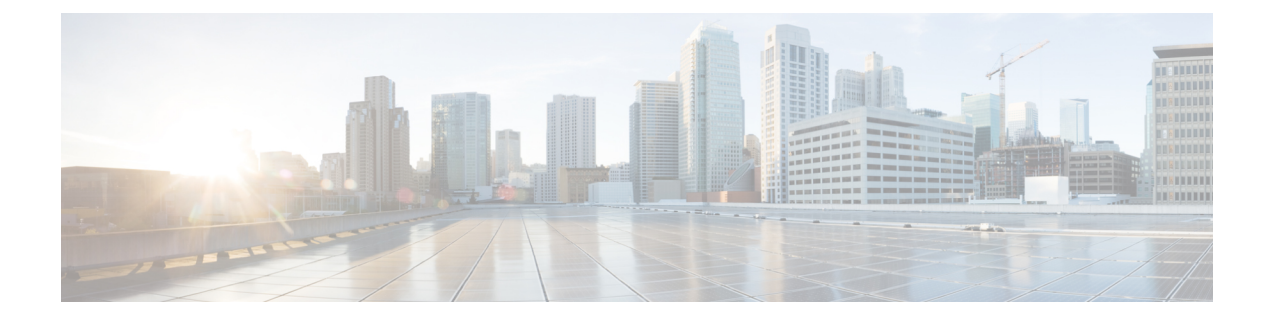

## **Installing Cisco Virtual Switch Update Manager**

If following the troubleshooting scenarios in this chapter does not resolve your problem, you can access and examine the logs for a possible solution.

This chapter contains the following sections:

- Problems with Installing the Cisco Virtual Switch Update Manager, page 1
- Troubleshooting Virtual Switch Update Manager Installation with Logs, page 8

## Problems with Installing the Cisco Virtual Switch Update Manager

This section includes symptoms, possible causes, and solutions for the following problems while you install the Cisco Virtual Switch Update Manager (VSUM).

| Symptom                                                                                             | Possible Causes          | Verification and Solution |                                                                                                    |
|----------------------------------------------------------------------------------------------------|--------------------------|---------------------------|----------------------------------------------------------------------------------------------------|
| After deploying the Open<br>Virtualization Appliance (OVA)<br>file, the <b>Cisco Virtual Switch</b> | The OVA file is corrupt. | 1                         | Copy the OVA file to your local machine.                                                                                                    |
| <b>Update Manager</b> tab does not<br>appear in the vCenter vSphere<br>Web Client home page.        |                          | 2 3                       | Verify the file integrity by using the<br>bash\$ls n1kv-manager.ova<br>n1kv-manager.ova.md5 bash\$md5sum<br>n1kv-manager.ova command. The<br>output displays the OVA file contents.<br>The contents of the OVA file must match<br>the MD5 file contents. to those of the<br>md5 file.<br>If the contents do not match, copy the<br>OVA file once again. |

| Symptom                                                                                                    | Possible Causes                                                                   | Ve          | rification and Solution                                                                                                    |
|----------------------------------------------------------------------------------------------------|-----------------------------------------------------------------------------------|-------------|----------------------------------------------------------------------------------------------------|
| After deploying the OVA file, the<br><b>Cisco Virtual Switch Update</b><br><b>Manager</b> tab does not appear in<br>the vCenter vSphere Web Client<br>home page. | Either a wrong IP address<br>or port group has been<br>assigned to the appliance. | 1           | Log in to Cisco Virtual Switch Update<br>Manager using the default credentials.                                                    |
|                                                                                                    |                                                                                   | 2           | View the installation log available at /etc/cisco/app_install/logs/<br>nlkv-manager_install.log to view the NoRouteToHostEx error. |
|                                                                                                    |                                                                                   | 3           | Ensure that the correct port group is selected for the virtual machine (VM) and ping the default gateway.                          |
|                                                                                                    |                                                                                   | To<br>the   | add or edit the IP address of the VM, do e following:                                                                              |
|                                                                                                    |                                                                                   | 1           | Navigate to<br>/etc/cisco/app_install.                                                                                             |
|                                                                                                    |                                                                                   | 2           | Copy the cfg template to app.cfg using<br>the <b>cp app.cfg.template app.cfg</b><br>command.                                       |
|                                                                                                    |                                                                                   | 3<br>4<br>5 | Open the cfg template by using the <b>vi app.cfg</b> command.                                                                      |
|                                                                                                    |                                                                                   |             | Update the IP address and change the vCenterUsernameFormat and vCenterPasswordFormat values from <b>Hex</b> to <b>Plain</b> .      |
|                                                                                                    |                                                                                   |             | Enter the administrator credentials in the vCenterUsername and vCenterPassword fields and save this configuration.                 |
|                                                                                                    |                                                                                   | 6           | Navigate to /etc/cisco/app_install and run the ./config_app.sh -n command to re-register and update the network parameters.        |

I

ſ

| Symptom                                                                                                    | Possible Causes                                                 | Ve        | rification and Solution                                                                                                    |
|----------------------------------------------------------------------------------------------------|-----------------------------------------------------------------|-----------|----------------------------------------------------------------------------------------------------|
| After deploying the OVA file, the <b>Cisco Virtual Switch Update Manager</b> tab does not appear in the vCenter vSphere Web Client home page. | The vCenter vSphere Web<br>Client credentials are<br>incorrect. | 1         | Log in to Cisco Virtual Switch Update<br>Manager using the default credentials.                                                               |
|                                                                                                    |                                                                 | 2         | View the installation log available at /etc/cisco/app_install/logs/<br>nlkv-manager_install.log to view the InvalidLogin error.               |
|                                                                                                    |                                                                 | 3         | Ensure that all the networking issues are<br>resolved and redeploy Cisco Virtual<br>Switch Update Manager with the correct<br>credentials.    |
|                                                                                                    |                                                                 | To<br>cre | add or edit the IP address or the edentials of the VM, do the following:                                                                      |
|                                                                                                    |                                                                 | 1         | Navigate to<br>/etc/cisco/app_install.                                                                                                    |
|                                                                                                    |                                                                 | 2         | Copy the cfg template to app.cfg using<br>the <b>cp app.cfg.template app.cfg</b><br>command.                                                  |
|                                                                                                    |                                                                 | 3         | Open the cfg template by using the <b>vi app.cfg</b> command.                                                                                 |
|                                                                                                    |                                                                 | 4         | Update the IP address and change the vCenterUsernameFormat and vCenterPasswordFormat values from <b>Hex</b> to <b>Plain</b> .                 |
|                                                                                                    |                                                                 | 5         | Enter the administrator credentials in the vCenterUsername and vCenterPassword fields and save this configuration.                            |
|                                                                                                    |                                                                 | 6         | Navigate to<br>/etc/cisco/app_install and run<br>the ./config_app.sh -r command to<br>re-register the Cisco Virtual Switch<br>Update Manager. |

| Symptom                                                                                                    | Possible Causes                                                                                         | Verification and Solution |                                                                                                    |  |
|----------------------------------------------------------------------------------------------------|----------------------------------------------------------------------------------------------------|---------------------------|----------------------------------------------------------------------------------------------------|--|
| After deploying the OVA file, the<br><b>Cisco Virtual Switch Update</b><br>Manager tab does not appear in<br>the vCenter vSphere Web Client<br>home page.An older version of the<br>com.cisco.n1kv is alr<br>available on the vCert<br>vSphere Web Client. | An older version of the<br>com.cisco.n1kv is already<br>available on the vCenter<br>vSphere Web Client. | 1                         | Enter https:// <the address="" assigned="" ip="" vcenter="">mob in a web browser.</the>                                                                                                    |  |
|                                                                                                    |                                                                                                    | 2                         | Choose Content > Extension Manager.                                                                                                    |  |
|                                                                                                    |                                                                                                    | 3                         | Unregister the file with extension cisco.cisco.n1kv.                                                                                                    |  |
|                                                                                                    |                                                                                                    | 4                         | <ul> <li>Delete the com.cisco.nlkv-1.0<br/>folder:</li> <li>Note com.cisco.nlkv-1.0 is<br/>the version used for VSUM 1.0.<br/>If you are using VSUM<br/>1.1/1.2/1.3/1.x, select the<br/>corresponding version folder.</li> <li>In a Windows server, this folder is<br/>available at<br/>C:\ProgramData\WWare\vSphere<br/>Web Client\<br/>vc-packages\vsphere-client-serenity.</li> <li>In a Linux server, this folder for<br/>vCenter 5.1 and 5.5 is available at<br/>"rm -rf<br/>/var/lib/vmware/vsphere-client/<br/>vc-packages/ vsphere-<br/>client-serenity/cm.cisco.nlkv-1.0/.</li> <li>In a Linux server, this folder for<br/>vCenter 6.0 is<br/>etc/vmware/vsphere-client/<br/>vc-packages/vsphere-client/<br/>vc-packages/vsphere-client/<br/>vc-packages/vsphere-client/<br/>vc-packages/vsphere-client/<br/>vc-packages/vsphere-client/<br/>vc-packages/vsphere-client/<br/>vc-packages/vsphere-client.</li> <li>For a Windows server, choose<br/>Start &gt; Run &gt; type services.msc<br/>&gt; start and stop to restart vCenter<br/>vSphere Web Client.</li> <li>For the Linux server, run the<br/>/etc/init.d/vsphere-client restart<br/>command.</li> </ul> |  |
|                                                                                                    |                                                                                                    |                           | · · · · · · · · ·                                                                                                    |  |

I

ſ

| Symptom                                                    | Possible Causes                                                                                         | Verification                                                                                                    | and Solution                                                                                                    |
|------------------------------------------------------------|----------------------------------------------------------------------------------------------------|----------------------------------------------------------------------------------------------------|----------------------------------------------------------------------------------------------------|
| VSUM is not working after<br>changing vCenter port number. | The new port number may<br>not be open on vCenter, or<br>the new port number is not<br>updated in VSUM. | Ensure that the newly changed port number<br>is configured correctly on vCenter and is<br>listening with new port. |                                                                                                    |
|                                                            |                                                                                                    | You can ver<br>different wa                                                                                        | ify the configuration two<br>sys:                                                                                                    |
|                                                            |                                                                                                    | • From the vCenter CLI with the command <b>netstat -bano</b> .                                                     |                                                                                                    |
|                                                            |                                                                                                    | • In VSU steps:                                                                                                    | JM by performing the following                                                                                                    |
|                                                            |                                                                                                    | 1 Na<br>/e                                                                                                    | vigate to<br>tc/cisco/app_install.                                                                                                    |
|                                                            |                                                                                                    | 2 Co<br>usi<br>ap                                                                                                  | py the cfg template to app.cfg<br>ng the <b>cp app.cfg.template</b><br><b>p.cfg</b> command.                                                               |
|                                                            |                                                                                                    | 3 Op<br>vi :                                                                                                    | en the cfg template by using the <b>app.cfg</b> command.                                                                                                   |
|                                                            |                                                                                                    | <b>4</b> Up                                                                                                    | date vCenter's new port number.                                                                                                    |
|                                                            |                                                                                                    | 5 Ch<br>vC<br>vC<br>val                                                                                            | ange the<br>enterUsernameFormat and<br>enterPasswordFormat<br>lues from Hex to Plain.                                                                      |
|                                                            |                                                                                                    | 6 En<br>in t<br>vC<br>sav                                                                                          | ter the administrator credentials<br>the vCenterUsername and<br>enterPassword fields and<br>we the configuration.                                          |
|                                                            |                                                                                                    | 7 Na<br>/e<br>and<br>con                                                                                           | vigate to<br>tc/cisco/app_install<br>d run the ./config_app.sh -r<br>mmand to reregister.                                                                  |
|                                                            |                                                                                                    | Note ChavCa<br>vCa<br>ope<br>for                                                                                   | anging the port number on<br>enter requires a reboot of<br>enter. Ensure that port 8443 is<br>en. Cisco VSUM uses port 8443<br>communication with vCenter. |

| Symptom                                                                                                    | Possible Causes                 | Verification and Solution                                                                                                    |  |
|----------------------------------------------------------------------------------------------------|---------------------------------|----------------------------------------------------------------------------------------------------|--|
| Logs show a problem with VSUM<br>installation. See the section<br>Troubleshooting Virtual Switch<br>Update Manager Installation with<br>Logs. | VSUM did not install correctly. | For vCenter on Windows, do a clean<br>uninstall and reinstall of VSUM by<br>performing the following steps:                                                                         |  |
|                                                                                                    |                                 | 1 Power off the current active VSUM VM and delete it.                                                                                                    |  |
|                                                                                                    |                                 | 2 Go to https://VCIP/mob and log in with the default credentials.                                                                                                    |  |
|                                                                                                    |                                 | 3 In a web browser, choose Content > Extension Manager.                                                                                                    |  |
|                                                                                                    |                                 | 4 Click UnregisterExtension, enter com.cisco.n1kv and then click Invoke method.                                                                                                    |  |
|                                                                                                    |                                 | If the com.cisco.n1kv extension not available, move to the next step.                                                                                                    |  |
|                                                                                                    |                                 | <ul> <li>5 Choose Start and then run services.msc.</li> <li>6 Right-click the VMware vSphere Web Client and click Stop.</li> </ul>                                                  |  |
|                                                                                                    |                                 | <pre>7 Go to<br/>C:\ProgramData\VMware\vSphere<br/>and in the Web Client\<br/>vc-packages\vsphere-client-serenity<br/>directory, delete the entire<br/>com.cisco.n1kv folder.</pre> |  |
|                                                                                                    |                                 | 8 Choose Start and then run services.msc.                                                                                                    |  |
|                                                                                                    |                                 | <b>9</b> Right-click the VMware vSphere Web Client and then click <b>Start</b> .                                                                                                    |  |
|                                                                                                    |                                 | <b>10</b> Check if the web client UI is working after starting the service and logging out.                                                                                         |  |
|                                                                                                    |                                 | <b>11</b> Install the new Cisco VSUM using the OVA.                                                                                                    |  |
|                                                                                                    |                                 | Ensure that all parameters such as port<br>group, IP address, vCenter credentials,<br>and port number are correct during<br>installation.                                           |  |
|                                                                                                    |                                 | 12 After Cisco VSUM is successfully<br>deployed, login to the VMware vSphere<br>Web Client to view the Cisco VSUM<br>plugin.                                                        |  |
|                                                                                                    |                                 |                                                                                                    |  |

ſ

| Symptom | Possible Causes | Verification and Solution |                                                                                                    |
|---------|-----------------|---------------------------|----------------------------------------------------------------------------------------------------|
|         |                 | For<br>and<br>fol         | r vCenter on Linux, do a clean uninstall<br>d reinstall of VSUM by performing the<br>lowing steps:                                                                                                    |
|         |                 | 1                         | Power off the current active VSUM VM and delete it.                                                                                                    |
|         |                 | 2                         | Go to https://VCIP/mob and log in with the default credentials.                                                                                                    |
|         |                 | 3                         | In a web browser, choose <b>Content</b> > <b>Extension Manager</b> .                                                                                                    |
|         |                 | 4                         | Click UnregisterExtension, enter com.cisco.n1kv and then click Invoke method.                                                                                                    |
|         |                 |                           | If the com.cisco.n1kv extension not available, move to the next step.                                                                                                    |
|         |                 | 5                         | Go to the /var/lib/vmware/<br>vsphere-client/vc-packages/vsphere-<br>client-serenity/ directory and<br>delete the entire com.cisco.n1kv folder<br>using the <b>rm -rf com.cisco.n1kv*</b><br>command. |
|         |                 | 6                         | Restart VMware vSphere Web Client<br>service using the<br>/etc/init.d/vsphere-client restart<br>command.                                                                                              |
|         |                 | 7                         | Check if the web client UI is working after starting the service and logging out.                                                                                                    |
|         |                 | 8                         | Install new the Cisco VSUM using the OVA.                                                                                                    |
|         |                 |                           | Ensure that all parameters such as port<br>group, IP address, vCenter credentials,<br>and port number are correct during<br>installation.                                                             |
|         |                 | 9                         | After Cisco VSUM is successfully<br>deployed, login to the VMware vSphere<br>Web Client to view the Cisco VSUM<br>plugin.                                                                             |

## Troubleshooting Virtual Switch Update Manager Installation with Logs

If you have a problem installing Cisco Virtual Switch Update Manager and cannot solve it by methods listed earlier in this chapter, you can access and view logs in the Cisco Virtual Switch Update Manager for a possible solution.

- 1 Use Secure Shell (SSH) to connect to Cisco Virtual Switch Update Manager. The default username is root and the password is cisco.
- 2 Navigate to /etc/cisco/app\_install/logs/nlkv-manager\_install.log and check for the following log snippets:

```
193 [main] DEBUG com.cisco.vcenter.extension.register.ServiceUtil - host=10.193.216.91,
clearPort=80, securePort=443, secure=true,
tunnel=true, vCenterURL=https://10.193.216.91:80 /sdk 345 [main] DEBUG
com.virtuata.security.TunnelFactory - Tryig to read 0 bytes
long response 345 [main] DEBUG com.virtuata.security.TunnelFactory - CONNECT Response
Body: 367 [main]
DEBUG com.virtuata.security.TunnelFactory - VC SSL Tunnel Opened from localhost 51672 to
10.193.216.91:80 613 [main]
DEBUG com.virtuata.security.TunnelFactory - Tunneled socket opening is complete 613 [main]
DEBUG com.virtuata.security.VirtuataTunneledSSLSocketFactory - Tunneled socket is created
732 [main]
DEBUG com.virtuata.security.VirtuataHostnameVerifier - Returning original verifier of
type
javax.net.ssl.HttpsURLConnection.DefaultHostnameVerifier 1212 [main] DEBUG
com.cisco.vcenter.extension.register.ExtensionRegister - Received
version=5.1.0 from vCenter. Parsed it as 5.1.0 (v-j5-n1-u0-l-b-v)
1983 [main] INFO com.cisco.vcenter.extension.register.ExtensionRegister - Examining
extension with key=com.cisco.nlkv
1983 [main] INFO com.cisco.vcenter.extension.register.ExtensionRegister - Ignoring
extension with key=com.cisco.nlkv
1983 [main] INFO com.cisco.vcenter.extension.register.ExtensionRegister - Legacy vcplugin
 was not installed. Nothing to remove
1989 [main] DEBUG com.cisco.vcenter.extension.register.KeyValueStore - Using /etc/cisco
 as the prefDir, and /etc/cisco/nlkvCfgData.properties as the file, full path is
/etc/cisco/
n1kvCfgData.properties
Using CATALINA_BASE:
                      /usr/local/tomcat
                      /usr/local/tomcat
Using CATALINA HOME:
Using CATALINA TMPDIR: /usr/local/tomcat/temp
Using JRE HOME:
                       /usr/java/default
Using CLASSPATH:
/usr/local/tomcat/bin/bootstrap.jar:/usr/local/tomcat/bin/tomcat-juli.jar
Using CATALINA PID:
                      /usr/local/tomcat/catalina.pid
Registered app with vCenter.
Thu Jul 31 15:21:46 PDT 2014
Finished initial configuration.
Thu Jul 31 15:21:46 PDT 2014
```

- **3** If there are no issues in the above log snippet, check the vCenter Managed Object Browser (MOB) to verify that the Cisco Virtual Switch Update Manager plug-in is registered successfully.
- 4 Verify that the extension is registered successfully:
  - Enter https://vcenterip/mob in a web browser and log in with the vCenter credentials.
  - Choose Content > Extension Manager and verify that the com.cisco.n1kv extension is listed.
  - Choose cisco.com.n1kv > Server and verify that the URL value displays the IP address of the Cisco VSUM VM.

I

If the IP address is displayed, the extension is registered successfully.

5 If Cisco Virtual Switch Update Manager is not visible on vCenter vSphere Web Client, collect the vCenter and Cisco VSUM logs and send it to the Cisco Technical Assistance Center.